#### MSFOCUS

# **NSFOCUS ADS-M-VM Installation and Deployment Guide**

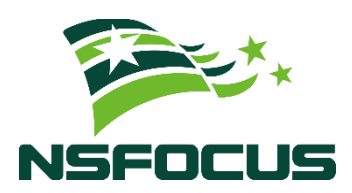

Version: V4.5R90F04 (2022-09-29)

**Confidentiality: RESTRICTED** 

© 2022 NSFOCUS

■ Copyright © 2022 NSFOCUS Technologies, Inc. All rights reserved.

Unless otherwise stated, **NSFOCUS Technologies**, **Inc.** holds the copyright for the content of this document, including but not limited to the layout, figures, photos, methods, and procedures, which are protected under the intellectual property and copyright laws. No part of this publication may be reproduced or quoted, in any form or by any means, without prior written permission of **NSFOCUS Technologies**, **Inc.** 

#### ■ Statement

The purchased products, services, or features are stipulated in the contract made between NSFOCUS and the customer. Part of products, services, and features described in this document may not be within the purchased scope or the usage scope.

All information in this document is provided "AS-IS" without guarantees of any kind, express or implied. The information in this document is subject to change without notice. It may slightly differ from the actual product due to version upgrade or other reasons.

#### Disclaimer

Please read the disclaimer carefully before using the product. Once you use the product, you acknowledge and agree to all the contents of this disclaimer. NSFOCUS shall not assume any responsibility for any loss or damage in the following circumstances:

- Data loss and system availability reduction caused by the negligence or misconduct of the system O&M or management personnel, for example, they do not handle alerts that affect system stability and availability in a timely manner.
- Data loss and system availability reduction caused by the fact that the traffic exceeds the planned hardware capacity.
- Data loss and system availability reduction or unavailability caused by natural disasters (including but not limited to floods, fires, and earthquakes) or environmental factors (including but not limited to network disconnection and power outage).

# Contents

| Preface                                                             | 1                            |
|---------------------------------------------------------------------|------------------------------|
| Scope                                                               | 1                            |
| Audience                                                            | 1                            |
| Organization                                                        | 1                            |
| Conventions                                                         | 2                            |
| Customer Support                                                    | Error! Bookmark not defined. |
| 1 Basic Information                                                 | 4                            |
| 1.1 Host Machine Configuration Requirements                         | 4                            |
| 1.2 Virtual Machine Configuration Requirements                      | 4                            |
| 1.2.1 Hardware Configuration                                        | 5                            |
| 1.2.2 Network Configuration                                         | 5                            |
| 1.2.3 Serial Port Configuration                                     | 6                            |
| 1.2.4 Other Settings                                                |                              |
| 2 Deployment                                                        | 9                            |
| 2.1 Importing ADS-M-VM to the Virtual Platform                      | 9                            |
| 2.2 (Optional) Connecting to the Console Port via PuTTY or the Like |                              |
| 2.3 Configuring Network Settings                                    |                              |
| 2.4 Importing a License                                             |                              |
| 2.5 Configuring Cloud Authorization                                 |                              |
| 2.6 Configuring Local Authorization                                 |                              |
| A Default Parameters                                                | 21                           |
| A.2 Default Account of the Web Administrator                        |                              |
| A.4 Communication Parameters of the Console Port                    |                              |

# Preface

#### Scope

This document briefly describes NSFOCUS Virtualized Anti-DDoS System Management (ADS-M-VM) and details how to deploy and install it.

Currently, an ADS M virtual machine supports both the VMware Workstation and Kernelbased Virtual Machine (KVM) platforms. This document describes how to install and deploy the ADS M virtual machine on the VMware Workstation platform. Here, Windows 2012 is used as the host machine of VMware Workstation. Users of other host machine types should perform configuration by referring to other related documents.

This document is provided for reference only. It may slightly differ from the actual product due to version upgrade of the virtual platform or other reasons.

#### Audience

This document is intended for the following users:

- Users who wish to manage NSFOCUS ADS or detect abnormal traffic by using ADS-M-VM
- Users who wish to know main features and usage of this product
- System administrator
- Network administrator

This document assumes that you have knowledge in the following areas:

- Virtualization
- Network security
- Linux and Windows operating systems
- TCP/IP protocols
- VMware Workstation
- NSFOCUS Anti-DDoS System Management (ADS M)

## Organization

| Chapter             | Description                                                                         |
|---------------------|-------------------------------------------------------------------------------------|
| 1 Basic Information | Describes requirements for configuring host machines and virtual hosts of ADS-M-VM. |
| 2 Deployment        | Describes how to import and configure ADS-M-VM.                                     |

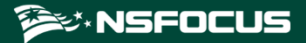

| Chapter              | Description                               |
|----------------------|-------------------------------------------|
| A Default Parameters | Describes default parameters of ADS-M-VM. |

# **Change History**

| Version    | Description                                      |
|------------|--------------------------------------------------|
| V4.5R90F04 | Updated the structure based on the new template. |

# Conventions

| Convention      | Description                                                                                                    |
|-----------------|----------------------------------------------------------------------------------------------------|
| Bold font       | Keywords, names of screen elements like buttons, drop-down lists or fields, and user-entered text appear in bold font. |
| Italic font     | Document titles, new or emphasized terms, and arguments for which you supply values are in italic font.                |
| Note            | Reminds users to take note.                                                                                            |
| Tip             | Indicates a tip to make your operations easier.                                                                        |
| Caution         | Indicates a situation in which you might perform an action that could result in equipment damage or loss of data.      |
| <b>W</b> arning | Indicates a situation in which you might perform an action that could result in bodily injury.                         |
| A > B           | Indicates selection of menu options.                                                                                   |

# **Technical Support**

#### Hardware and Software Support

Email: support@nsfocusglobal.com

#### **Cloud Mitigation Support**

Email: cloud-support@nsfocusglobal.com
Phone:

- USA: +1-844-673-6287 or +1-844-NSFOCUS
- UK: +44 808 164 0673 or +44 808 164 0NSF
- Australia: +61 2 8599 0673 or +61 2 8599 0NSF
- Netherlands: +31 85 208 2673 or +31 85 208 2NSF
- Brazil: +55 13 4042 1673 or +55 13 4042 1NSF
- Japan: +81 3-4510-8673 or +81 3-4510-8NSF
- Singapore: +65 3158 3757
- Hong Kong: +852 5803 2673 or +852 5803 2NSF
- Middle East: +973 1619 7607

# **Documentation Feedback**

For any query regarding the usage of the documentation, you can contact us:

Email: info-support@nsfocus.com

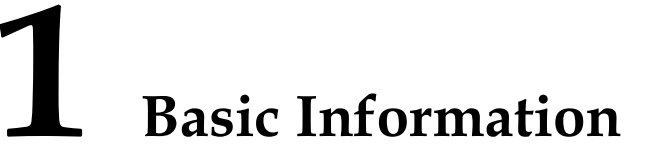

This document describes requirements for configuring the host machine and virtual machine of ADS-M-VM.

# **1.1 Host Machine Configuration Requirements**

ADS-M-VM should be running on a host with the virtual machine (VM) software installed. Make sure that the host machine meets all requirements listed in Table 1-1.

| Item            | Reference Configuration                 |  |
|-----------------|-----------------------------------------|--|
| CPU             | Intel(R) Xeon(R) CPU E5-2680V2@2.8.0GHz |  |
| Memory          | 32 GB (at least 16 GB)                  |  |
| Hard disk       | 2 TB or larger                          |  |
| Network adapter | 6 (at least 1)                          |  |

Table 1-1 Reference configuration of the host machine

|      | • Running multiple VMs on the host machine will degrade the performance of ADS-<br>M-VM. Therefore, you are advised to shut down unused VMs.                                                                                                    |
|------|----------------------------------------------------------------------------------------------------|
| Note | • If the host configuration is below the default configuration requirements of the virtual machine, ADS-M-VM will fail to perform as expected. Therefore, to make ADS-M-VM work to the best effect, you should use a host whose hardware configurations match the default configuration requirements of the virtual machine. |

# **1.2 Virtual Machine Configuration Requirements**

The current version of ADS-M-VM supports only VMware Workstation. You are advised to use VMware Workstation 10.0 or later as the virtual platform.

The VM configuration requires connection to a serial port. For a host machine running Windows, you can use the Virtual Serial Port Driver (VSPD), PuTTY, or other software to connect to the serial port.

Note

ADS-M-VM does not come with VSPD. For connection to the serial port with VSPD, you need to buy the software from <u>http://www.eltima.com/</u>.

# 1.2.1 Hardware Configuration

Figure 1-1 shows the recommended hardware configuration of the virtual machine.

| Figure 1. | -1 F | Hardware  | configu | ration | of the | virtual     | machine |
|-----------|------|-----------|---------|--------|--------|-------------|---------|
| I Igaie I |      | Intantate | compa   | ration |        | 111 11 1111 | machine |

| irtual Machine Settings                                                                                                    |                                                                                                    | ×                                                                                                    |
|----------------------------------------------------------------------------------------------------|----------------------------------------------------------------------------------------------------|----------------------------------------------------------------------------------------------------|
| Hardware Options                                                                                                    |                                                                                                    |                                                                                                    |
| Device<br>Memory<br>Processors<br>Hard Disk (SCSI)<br>CD/DVD (IDE)<br>Network Adapter 2<br>Sound Card<br>Serial Port<br>Display | Summary       Column (Column ( | SB compatibility: USB 2.0<br>Automatically connect new USB devices<br>Show all USB input devices<br>Share Bluetooth devices with the virtual machine |
|                                                                                                    |                                                                                                    | OK Cancel Help                                                                                                    |

Configure the following parameters as recommended and leave other parameters at default values:

- Set Memory to 16 GB.
- Set **Processors** to 2 or greater. If permitted by the host machine, set the value to 4 or 8.

## 1.2.2 Network Configuration

Figure 1-2 shows the recommended network configuration of the virtual machine.

| Device       Summary         ■ Memory       16 GB         ■ Processors       2         ■ Hard Disk (SCS1)       7.5 GB         ■ Hard Disk 2 (SCS1)       2000 GB         ● OD/DVD (IDE)       Auto detect         ■ Network Adapter       Custom (VMnet0)         ■ Vetwork Adapter       Custom (VMnet1)         ■ Vetwork Adapter       Custom (VMnet1)         ■ Secial Port       Auto detect         ■ Display       Auto detect         ■ Display       Auto detect         ■ Display       Auto detect | ardware Options                                                                                                    |                                                                                                    |                                                                                                    |
|----------------------------------------------------------------------------------------------------|----------------------------------------------------------------------------------------------------|----------------------------------------------------------------------------------------------------|----------------------------------------------------------------------------------------------------|
|                                                                                                    | Device<br>Memory<br>Processors<br>Hard Disk (SCSI)<br>Hard Disk 2 (SCSI)<br>CD/DVD (IDE)<br>Network Adapter<br>Sound Card<br>Serial Port<br>Display | Summary<br>16 GB<br>2<br>7.5 GB<br>2000 GB<br>Auto detect<br>Custom (VMnet0)<br>Custom (VMnet1)<br>Present<br>Auto detect<br>Auto detect<br>Auto detect<br>Auto detect | Device status Connected Connected Gonnected Fidged: Connected directly to the physical network Replicate physical network connection state NAT: Used to share the host's IP address Host-only: A private network shared with the host Custom: Specific virtual network VMnet0 (Auto-bridging) LAN segment: LAN Segments Advanced |

Figure 1-2 Network configuration of the virtual machine

Configure the following parameters as recommended and leave other parameters at default values:

- Select **Connected** and **Connect at power on** for **Device status**.
- Select Bridged: Connected directly to the physical network for Network connection.

|      | • It is recommended that you set Network connection to Bridged: Connected directly to the physical network for the virtual network adapter. If Network connection is set to NAT: Used to share the host's IP address or other values, ADS-M-VM will probably fail to connect to NSFOCUS cloud to obtain authorization information. |
|------|----------------------------------------------------------------------------------------------------|
| Note | • After importing ADS-M-VM to the virtual platform, you should not change the MAC address of ADS-M-VM. Otherwise, ADS-M-VM will be unable to obtain authorization from the cloud.                                                                                                    |

# **1.2.3 Serial Port Configuration**

A virtual terminal is reserved after ADS-M-VM gets started. The resolution setting of the guest machine hosted on VMware Workstation varies with environments, which may cause incomplete display of contents on ADS-M-VM under some resolution settings, thereby

inconveniencing configuration. Therefore, configuring ADS-M-VM through a serial port is recommended.

For how the guest machine hosted on VMware Workstation and the host machine share the serial port configuration (COM ports), please refer to the related VMware Workstation documents.

Here, VSPD creates a pair of virtual serial ports, COM1 and COM3, which are mutually connected. COM1 connects to the guest machine (ADS-M-VM) hosted on VMware Workstation and COM 3 connects to PuTTY or the like.

After creating virtual serial ports, you can view the related information from the device manager of the host machine, as shown in Figure 1-3.

Figure 1-3 Device manager of the host machine

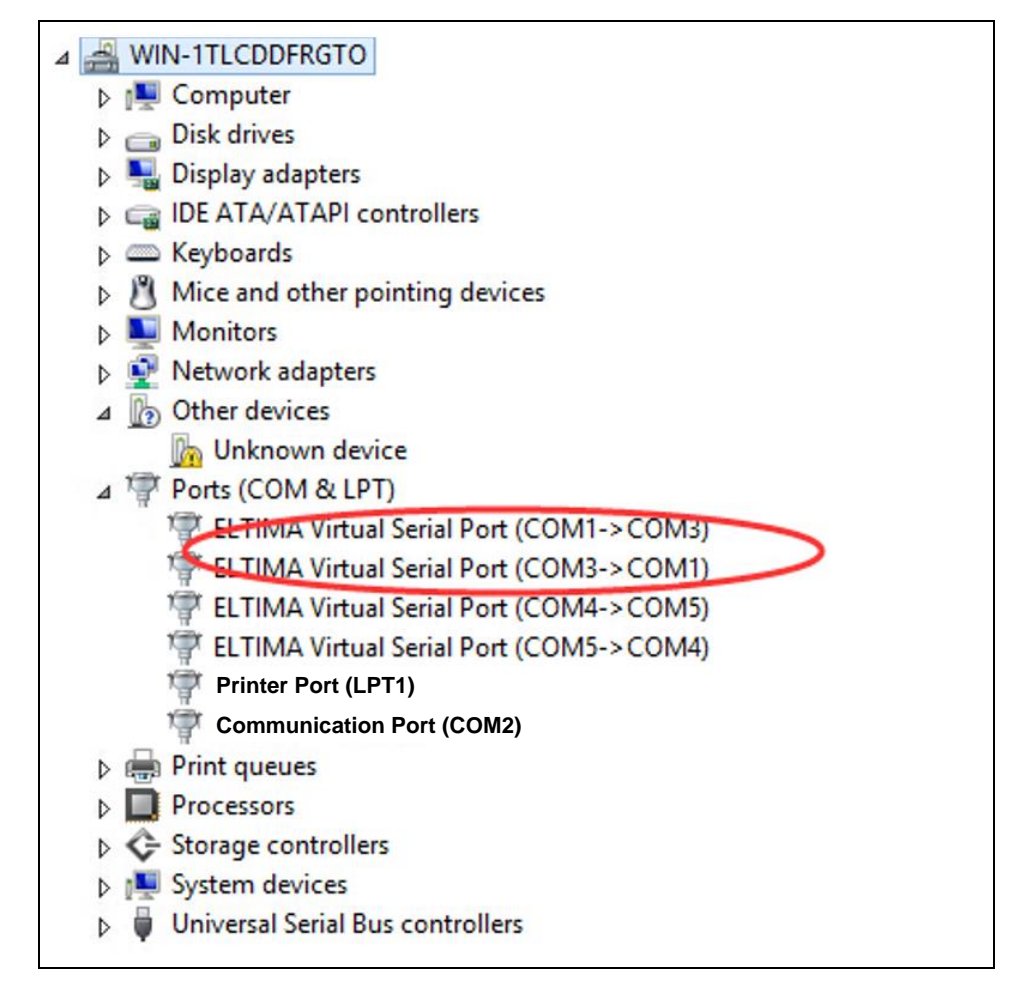

For the ADS-M-VM client, configure parameters for serial ports. See Figure 1-4.

| Device       Summary         Image: Memory       16 GB         Image: Processors       2         Image: Hard Disk (SCSI)       7.5 GB         Image: Hard Disk (SCSI)       2000 GB         Image: CD/DVD (IDE)       Auto detect         Image: Network Adapter       Custom (VMnet0)         Image: Network Adapter       Custom (VMnet1)         Image: Serial Port       Auto detect         Image: Display       Auto detect | evice status<br>Connected<br>Connect at power on<br>onnection<br>Use physical serial port:                                                                                                    |
|----------------------------------------------------------------------------------------------------|----------------------------------------------------------------------------------------------------|
| Add Remove                                                                                                    | Auto detect          Use output file:       Browse         Use named pipe:          Use named pipe:          This end is the server.          The other end is a virtual machine.          O mode          Yield CPU on poll       Allow the guest operating system to use this serial port in polled mode (as opposed to interrupt mode). |

Figure 1-4 Serial configuration of the virtual machine

Configure the following parameters as recommended and leave other parameters at default values:

Set Connection to Use physical serial port and select the serial port number as required.

# 1.2.4 Other Settings

You can leave other parameters at the default values.

# **2** Deployment

This chapter describes how to import ADS-M-VM to the virtual platform and details how to configure network settings for it.

# 2.1 Importing ADS-M-VM to the Virtual Platform

Before importing ADS-M-VM to the virtual platform, you need to obtain the virtual template of ADS-M-VM, such as VMware Workstation. If the virtual template is incorrect or cannot be obtained, please contact NSFOCUS technical support.

To import ADS-M-VM to the virtual platform, follow these steps:

Step 1 Open VMware Workstation and then choose File > Open.

Figure 2-1 VMware Workstation

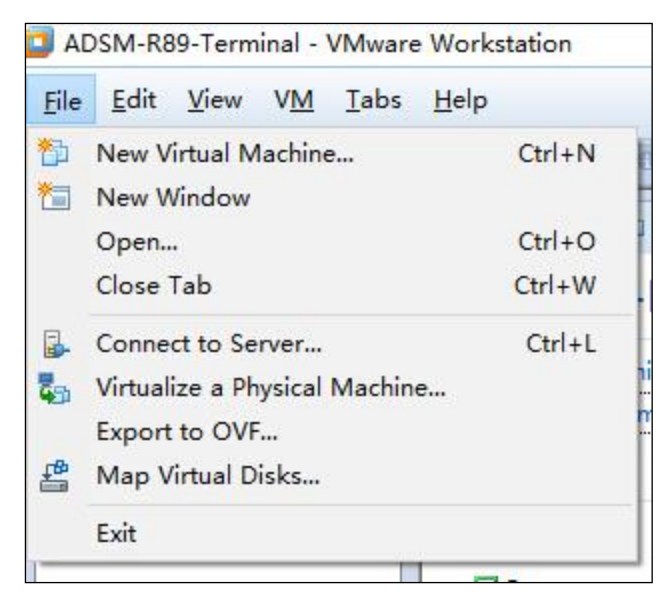

**Step 2** After selecting the virtual machine file, configure the path for saving the virtual machine to be imported and the virtual machine name.

| VMware Workstation                                                                                    |                    |                                                                                                    |                                                                                             |
|----------------------------------------------------------------------------------------------------|--------------------|----------------------------------------------------------------------------------------------------|---------------------------------------------------------------------------------------------|
| File Edit View VM Tabs                                                                                | Help               |                                                                                                    |                                                                                             |
|                                                                                                    | 🖬 🖬 🗮 🖷   🖬        |                                                                                                    |                                                                                             |
| Library ×<br>Q Type here to search ↓<br>I My Computer<br>G server_wld<br>D Ubuntu (3)<br>P Shared VMs | Home X Dubuntu (3) | My Computer ×  r  Import Virtual Machine  Store the new Virtual Mach Provide a name and local s virtual machine.  Name for the new virtual machine:  ADSM-R89  Storage path for the new virtual m C:\Users\dell\Documents\Virtual M Help | Status Powered off Powered off  ine torage path for the new adhine: Iachines: Import Cancel |

Figure 2-2 Configuring the path for storing the new virtual machine

#### Step 3 Click Import.

Figure 2-3 Importing the virtual machine

| 💶 VMware Workstation                                   |                       |                    |    |
|--------------------------------------------------------|-----------------------|--------------------|----|
| <u>File E</u> dit <u>V</u> iew V <u>M</u> <u>T</u> abs | Help                  |                    |    |
| ▶ -   凸   ७ O d'                                       |                       |                    |    |
| Library X                                              | Home × 🗗 Ubuntu (3) × | My Computer ×      |    |
| Q Type here to search ▼                                |                       |                    |    |
| 🕀 🗐 My Computer                                        | iviy Computer         |                    |    |
| b server_wid                                           | Name                  | Status             |    |
|                                                        | 🗗 server_wld          | Powered off        |    |
|                                                        | 🗗 Ubuntu (3)          | Powered off        |    |
|                                                        |                       |                    |    |
|                                                        |                       |                    |    |
|                                                        |                       |                    |    |
|                                                        |                       |                    |    |
|                                                        |                       |                    |    |
|                                                        |                       |                    |    |
|                                                        |                       |                    |    |
|                                                        |                       | VMware Workstation |    |
|                                                        |                       | Importing ADSM-R89 |    |
|                                                        |                       |                    |    |
|                                                        |                       | Cancel             |    |
|                                                        |                       | L                  | 75 |

The page after an import success is shown in Figure 2-4.

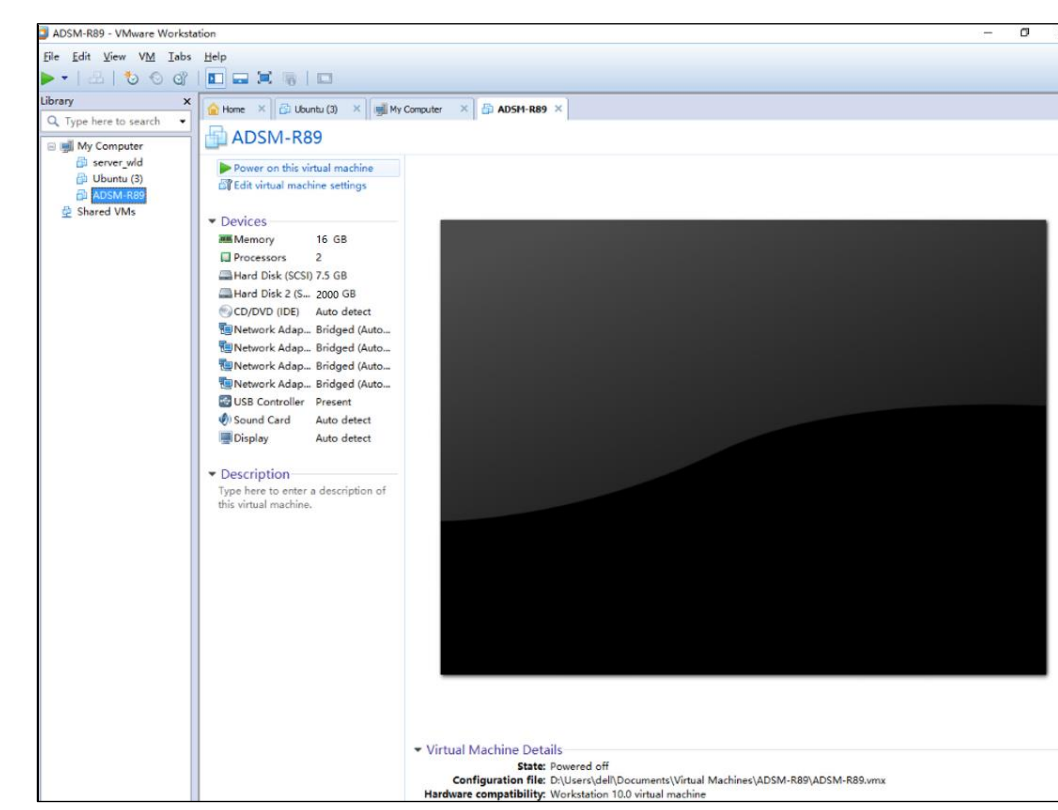

Figure 2-4 VM successfully imported

**Step 4** On the page shown in Figure 2-4, click **Power on this virtual machine** to start the VM, and then press any key to skip the boot menu till the window shown in Figure 2-5 appears.

ADSM-R89 - VMware Workstation \_ × <u>File Edit View VM Tabs H</u>elp 💵 - | 📇 | 🏷 📀 어플 | 🖬 🚍 🕱 | 🖬 Library × 숨 Home 🗙 🗗 Ubuntu (3) 🗙 💷 My Computer 🗙 🔂 ADSM-R89 🗙 **Q** Type here to search • 🖃 🛒 My Computer 🖆 server\_wld Duntu (3) 🐴 ADSM-R89 👲 Shared VMs login: \_

Figure 2-5 ADS-M-VM client ready for login

Step 5 Type the default account for login to ADS-M-VM via the serial port.

For details about the default account, see appendix A Default Parameters.

Figure 2-6 Login via the console port

| Welcome to Nsfocus ADS M                                                |
|-------------------------------------------------------------------------|
| s) Display system status                                                |
| setup                                                                   |
| 1) Network                                                              |
| 2) Datetime                                                             |
| 3) Timezone                                                             |
| 4) Locale                                                               |
| 5) Console password(Initial password being used. Please change it immed |
| iately.)                                                                |
| 6) Reset web admin password                                             |
| 7) Factory default                                                      |
| 8) Recover database                                                     |
| 9) Set web server port                                                  |
| 10) network diagnose tools                                              |
| 11) Manage ACL rules                                                    |
| 12) Manage remote assistance                                            |
| r) Restart system services                                              |
| b) Reboot                                                               |
| h) Shutdowm                                                             |
| x) Logout                                                               |
|                                                                         |
| Input your selection:                                                   |

----End

# 2.2 (Optional) Connecting to the Console Port via PuTTY or the Like

In addition to VMware Workstation, you can use PuTTY or other hyper terminals to connect to the console port. Here, PuTTY is used as an example to show how to connect to the console port.

To connect to the console port, follow these steps:

Step 1 Open the PuTTY client, and set Serial line to COM1 (or any other port), Speed to 115200, and Connection type to Serial (or any other available protocol, as shown in Figure 2-7.

Figure 2-7 Parameter configuration for connecting to the console port

| 8             | PuTTY Configuration                                                                                                    |
|---------------|----------------------------------------------------------------------------------------------------|
| Category:<br> | Basic options for your PuTTY session         Specify the destination you want to connect to         Serial line       Speed         COM1       2         Connection type:       115200         Raw       Telnet       Rlogin         Saved Sessions       Save         Default Settings       Load         Close window on exit:       Image: Construction of the set in the set in |
| About         | Open Cancel                                                                                                    |

**Step 2** Type the default user name and password for login to ADS-M-VM.

For information about the default account, see appendix A Default Parameters.

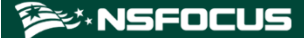

Figure 2-8 Login window

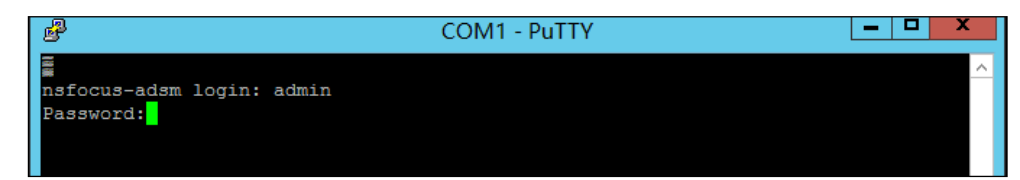

If the user name and password are correct, a menu for system configuration is displayed, as shown in Figure 2-9.

Figure 2-9 System configuration menu

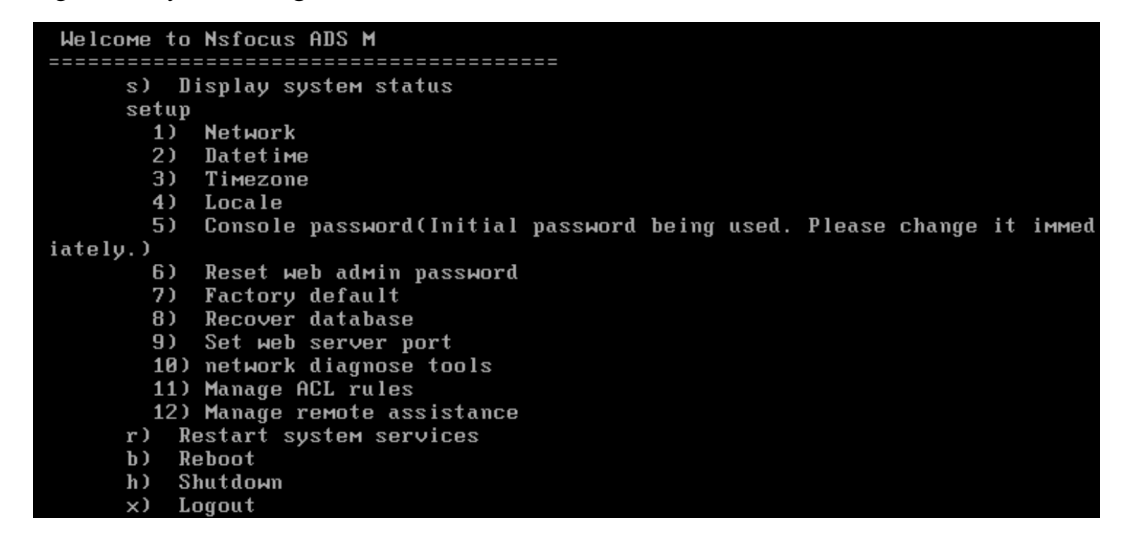

----End

## 2.3 Configuring Network Settings

After logging in, configure network settings by referring to the description of console-based management in the *NSFOCUS ADS M User Guide*.

- Step 1 Configure parameters.
  - a. Select Network under Display system status setup.
  - b. Select Add an address.
  - c. Select **inet** (indicating IPv4 address) or **inet6** (indicating IPv6 address). Here **inet** is selected.
  - d. Select a network adapter. Here eth0, the first virtual network adapter, is selected.
  - e. Type a correct IP address.
  - f. Type a correct netmask.
  - g. Type a correct default gateway.

Figure 2-10 shows the window in which network settings have been configured.

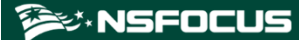

Figure 2-10 Configuring network settings

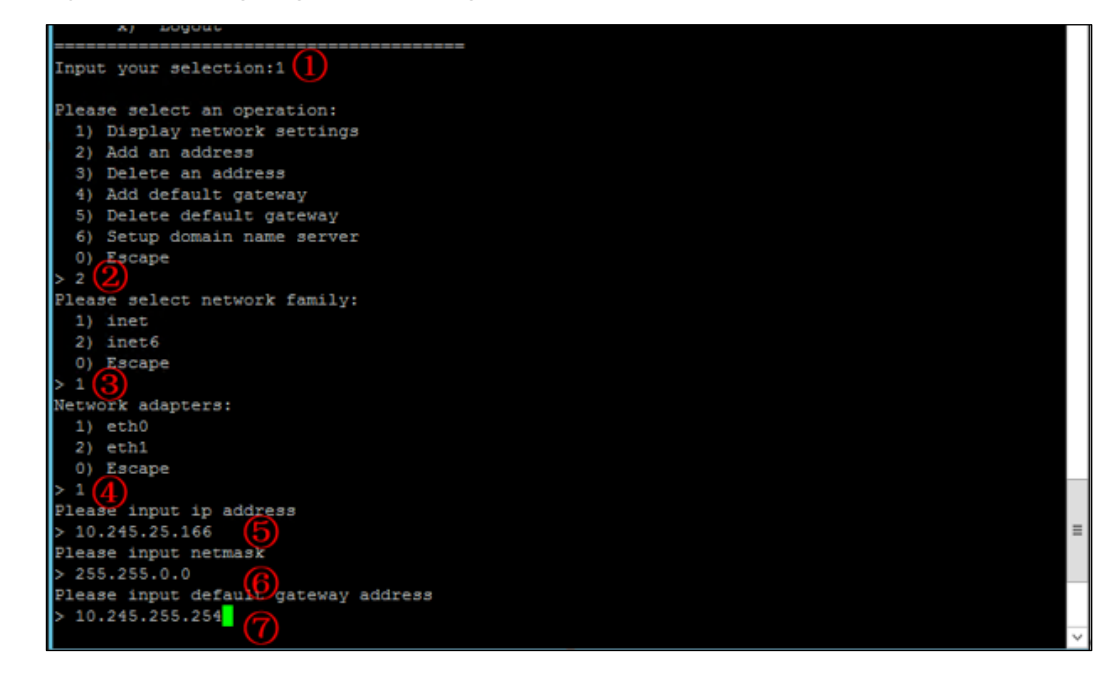

**Step 2** Press **Enter** to confirm the configuration.

The system then prompts "Operation success", as shown in Figure 2-11.

Figure 2-11 Operation success message

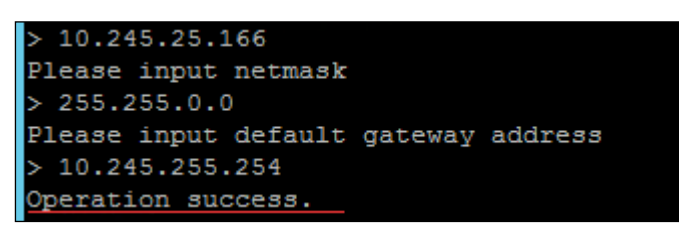

----End

# 2.4 Importing a License

After logging in to the web-based manager of ADS-M-VM, you must import a valid license for using it.

To import a license, follow these steps:

Step 1 Open a browser (Internet Explorer is used here) and access ADS-M-VM in HTTPS mode by typing the server IP address, such as https://192.168.1.100, and pressing Enter.

A security alert page appears, as shown in Figure 2-12.

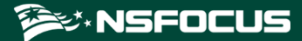

Figure 2-12 Security alert

|       | The security certificate presented by this website was not issued by a trusted certificate authority.  |
|-------|----------------------------------------------------------------------------------------------------|
|       | The security certificate presented by this website was issued for a different website's address.       |
|       | Security certificate problems may indicate an attempt to fool you or intercept any data you send to th |
|       | server.                                                                                                |
|       | We recommend that you close this webpage and do not continue to this website.                          |
| 52    | Ø Click here to dose this webpage.                                                                     |
|       | Section 2012 Continue to this website (not recommended).                                               |
| - 0.5 | Mass information                                                                                       |

Step 2 Click Continue to this website (not recommended) to accept the channel secured by the ADS-M-VM certificate.

The login page shown in Figure 2-13 appears.

| <b>D'</b> | 10 1  | •    |      |
|-----------|-------|------|------|
| Figure 2  | '-131 | 000  | nage |
| 1 15010 2 | 151   | Jogm | puse |

| ADS M Sustem |            | Password | Login |
|--------------|------------|----------|-------|
| ADS M System | ✓ Username | Password | Login |

**Step 3** Type a valid user name and password and click **Login** or press **Enter**. The system displays that the license does not exist or expires and shows a license import page.

| Figure | 2 - 14 | Im | porting | а | license |
|--------|--------|----|---------|---|---------|
|        |        |    | P       |   |         |

| ADS [M]        |                                                                       |
|----------------|-----------------------------------------------------------------------|
| Import License |                                                                       |
|                | Import New License                                                    |
|                | The device license does not exist or expires. Please import a new one |
|                | Hardware ID: 678E-E1F6-1709-B7F8                                      |
|                | Upload License Choose File No file chosen                             |
|                | Upload                                                                |

Step 4 Check the hardware ID.

Send this hardware ID to NSFOCUS's sales or after-sales personnel, who will then produce an authorization license accordingly. After obtaining such a license, you can import it to ADS-M-KVM.

Step 5 Select the authentication mode.

You can select the cloud-based authentication or local authentication. The authentication mode, once specified, cannot be changed on the web-based manager (can be changed only when you restore factory defaults on the console).

**Step 6** On the page shown in Figure 2-14, browse to the local license file and click **Upload**. The license preview dialog box appears.

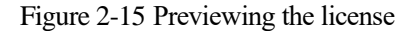

| Import License |                                                                               |
|----------------|-------------------------------------------------------------------------------|
|                |                                                                               |
| Imp            | ort New License                                                               |
|                | The device license does not exist or expires. Please import a new             |
|                | License Preview                                                               |
|                | Ha Succeeded in uploading the license. Do you want to update the license now? |
|                | Aut Preview                                                                   |
|                | License No.: 678E-E1F6-1709-B7F8                                              |
|                | Licensed to: NTA25567                                                         |
|                | Upi Cleaning Capacity: No limit                                               |
|                | Portal: Available                                                             |
|                | Intelligent Protection: Available                                             |
|                | License Type: Trial License                                                   |
|                | Authentication Mode: Local authentication                                     |
|                | Ukey Hash: 9702-0757-0D11-1F37                                                |
|                | Start Date: 2021-04-19                                                        |
|                | End Date: 2021-05-19                                                          |
|                | Update Cancel                                                                 |
|                |                                                                               |
|                |                                                                               |

Step 7 Click Update to import the license.

A message indicating an import success is displayed, as shown in Figure 2-16.

| Figure 2-16 Licer | nse import success |
|-------------------|--------------------|
|-------------------|--------------------|

| ADS [M]        |                                                                        |
|----------------|------------------------------------------------------------------------|
| Import License |                                                                        |
|                | The device license does not exist or expires. Please import a new one. |
|                | Return to Login Page                                                   |
|                |                                                                        |

**Step 8** Click **Back** to return to the login page. You can successfully log in to the web-based manager by typing the user name and password.

----End

# 2.5 Configuring Cloud Authorization

ADS-M-KVM can work properly only after being authorized locally or by the cloud.

To obtain cloud-based authorization, follow these steps:

- Step 1 On the web-based manager of ADS-M-VM, choose Administration > Local Settings > License.
- Step 2 Set Address of Authorization Center to the domain name of the authorization center.

| •    | To obtain authorization, ADS-M-VM must connect to the Internet.                  |
|------|----------------------------------------------------------------------------------|
|      | • For use on the Chinese mainland, choose <b>auth.api.nsfocus.com</b> .          |
| Note | • For use in other countries and regions, choose <b>auth.nsfocusglobal.com</b> . |

Figure 2-17 Configuring the address of the authorization center

| License ×                        |                              |  |  |  |
|----------------------------------|------------------------------|--|--|--|
| License Registration Information |                              |  |  |  |
| License No.                      | 678E-E1F6-1709-B7F8          |  |  |  |
| Licensed to                      | NTA25567                     |  |  |  |
| Cleaning Capacity                | No limit                     |  |  |  |
| Authorization Module             | IPv6                         |  |  |  |
| Portal                           | Available                    |  |  |  |
| Intelligent Protection           | Available                    |  |  |  |
| License Type                     | Trial License 🕢              |  |  |  |
| Start Date                       | 2021-04-16                   |  |  |  |
| End Date                         | 2021-05-18                   |  |  |  |
| Authentication Mode              | Cloud authentication         |  |  |  |
| License Update: Choose           | e File No file chosen Update |  |  |  |
|                                  |                              |  |  |  |
| License Download: Download       |                              |  |  |  |
| Cloud Authorization              |                              |  |  |  |
|                                  |                              |  |  |  |
| Authorization Status()           | Authorized                   |  |  |  |
| Address of Authorization         | auth.api.nsfocus.com         |  |  |  |
|                                  | Save                         |  |  |  |

Step 3 Click Save to complete the configuration.

----End

# 2.6 Configuring Local Authorization

ADS-M-KVM can work properly only after being authorized locally or by the cloud.

Prior to local authorization configuration, select Local for Authorization on the Import License page.

To configure local authorization, follow these steps:

- Step 1 Choose Administration > Local Settings > License.
- **Step 2** Click is to the right of **Port** to configure the port for local authentication.

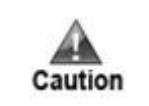

Make sure that ADS  $\rm M$  has the same local authentication port as ADS or NTA collaborating with it.

Figure 2-18 Configuring the local authentication port

| Change Local Authentication Port |       |           |
|----------------------------------|-------|-----------|
| Port                             | 57960 |           |
|                                  |       | OK Cancel |

Step 3 Click Save to commit the settings.

----End

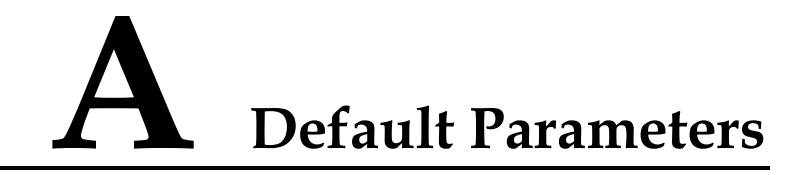

# A.1 Default Parameters of the Communication Interface

| Management IP Address | 192.168.1.100 |
|-----------------------|---------------|
| Subnet Mask           | 255.255.255.0 |
| Default Gateway       | 192.168.1.1   |

# A.2 Default Account of the Web Administrator

| User Name | admin   |
|-----------|---------|
| Password  | nsfocus |

# A.3 Default Account of the Console Administrator

| User Name | admin   |
|-----------|---------|
| Password  | nsfocus |

# A.4 Communication Parameters of the Console Port

| Baud Rate | 115200 |
|-----------|--------|
| Data Bits | 8      |